## Ghid de referință rapid

# Actualizarea informațiilor bancare

Furnizorii trebuie să se conecteze la contul lor ePro/Jaggaer atunci când trebuie modificate informațiile bancare. Pentru a actualiza informațiile bancare, persoana care efectuează modificările trebuie să aibă permisiunile corecte în sistem.

- Verificați cu administratorul contului pentru a determina dacă permisiunile dvs. sunt configurate corect.
- Dacă nu știți cine este administratorul contului dvs., contactați echipa de asistență Jaggaer.

#### Actualizarea informațiilor bancare

De pe ecranul de pornire PPG, utilizați meniul de navigare din stânga și selectați **Registration** (Înregistrare) – Registration (Înregistrare) – Manage Registration Profile (Gestionare profil înregistrare)

| <u>ہ</u> ا   | Home         | PPG                                     |                             |
|--------------|--------------|-----------------------------------------|-----------------------------|
|              |              | Home  Customer Portal Home              |                             |
| í o o        | Orders       |                                         |                             |
|              |              |                                         |                             |
| <u>ш</u> г е | Reporting    | PPG Supplier Portal                     |                             |
|              |              | Welcome to the PPG Suppli               | er Portal                   |
|              | Administer   |                                         |                             |
|              |              | We take great pride in our relationship | s with suppliers.           |
| P C          | Registration | Registration                            | Manage Registration Profile |
|              |              | Registration                            | al :al                      |

Această selecție va deschide lista de verificare pentru înregistrare. Selectați **Payment Information** (Informații privind plata) pentru a modifica informațiile bancare.

| Supplier Number: JA_266872                                                         |   | Payment Information                                                                                                    |                      |                   |               |                      |                                         |
|------------------------------------------------------------------------------------|---|----------------------------------------------------------------------------------------------------|----------------------|-------------------|---------------|----------------------|-----------------------------------------|
| Change Supplier<br>Registration <b>Complete</b> for:<br><i>PPG Supplier Portal</i> |   | Information on this page is used to determine how and where you will receive payment. PPG's preferred payment method is Direct Deposit (ACH), and, therefore, banking information is required. Any other payment method should be approved in advance by PPG before completing your registration. Otherwise, the registration may be returned, which will delay the setup process. Please be sure to enter an Electronic Remittance Email if you wish to receive email notifications regarding payments                                             |                      |                   |               |                      |                                         |
| Welcome<br>Company Overview 🖌<br>Business Details ✓                                |   | including invoice, date, and amount.<br>If you need to change existing banking information, please add new payment information and mark the old information inactive instead of overwriting the<br>existing information. Please <u>do not</u> mark duplicate payment information or payment information that appears to have the "wrong" payment type as inactive<br>without discussing with your PPG Procurement contact first. These provide specific functionality within PPG systems, and deactivating them could prevent or<br>delay payments. |                      |                   |               |                      | riting the<br>as inactive<br>prevent or |
| Addresses<br>Contacts                                                              | - | Title マ Payment Type Curr                                                                                                    |                      |                   |               | Active               |                                         |
| Diversity                                                                          |   | Business Bank Account                                                                                                    | Direct Deposit (ACH) |                   | USD           | Yes                  | 1 Edit                                  |
| Payment Information                                                                | ~ | Check                                                                                                    | Check                |                   | USD           | Yes                  | Edit                                    |
| Tax Information                                                                    | * | Add Payment Information 👻                                                                                                    |                      | 1. Faceți clic pe | e Edit (Edita | <b>are)</b> pentru a | a marca                                 |
|                                                                                    |   |                                                                                                    |                      | drept inactiv     | contul banc   | ar curent.           |                                         |

**IMPORTANT!** Nu modificați metoda de plată/contul existent. Marcați contul vechi ca fiind inactiv și <u>Add Payment Information (Adăugați informații privind plata)</u> pentru a crea o înregistrare pentru informațiile noi/actualizate.

#### Ghid de referință rapid

Actualizarea informațiilor bancare

| Edit Paymen<br>Only associated countrie<br>Payment Title *<br>Country *<br>Payment Type *<br>Direct Deposit Format<br>Remittance Address *<br>Electronic Pamittance | Business Bank Account<br>United States ¢<br>Direct Deposit (ACH)<br>ACH ¢<br>Main Office (Remittance) ¢ |       | 2.<br>3.<br>C | <ul> <li>În secțiunea</li> <li>Informatior</li> <li>privind plat</li> <li>Active (Act</li> <li>(Nu)".</li> <li>Faceți clic p</li> <li>modificările</li> </ul> | <b>Edit Payment</b><br>(Editați inform<br>a), comutați der<br><i>iv)</i> de la Yes (Da<br>e Save Change<br>e).<br>ate ca inactive a | națiile<br>numirea<br>a) la " <b>No</b><br>e <b>s (Salvați</b><br>par cu gri |        |
|----------------------------------------------------------------------------------------------------|----------------------------------------------------------------------------------------------------|-------|---------------|----------------------------------------------------------------------------------------------------|----------------------------------------------------------------------------------------------------|------------------------------------------------------------------------------|--------|
| Email                                                                                                    | Contact1@abc-company.com                                                                                |       | îr            | i lista cu inforr                                                                                                    | nații de plată.                                                                                                    |                                                                              |        |
| Currency ~                                                                                                    | USD 🛊                                                                                                   |       |               |                                                                                                    |                                                                                                    |                                                                              |        |
| Contact Name                                                                                                    | Beth Tester                                                                                             | Tield |               |                                                                                                    | Payment Type                                                                                                    | Currency                                                                     | Active |
| Purpose                                                                                                    |                                                                                                    | Chec  | sk i          | 1                                                                                                    | Check                                                                                                    | USD                                                                          | Yes    |
|                                                                                                    | 200 charactere remaining                                                                                | Busi  | ness Bank     | Account                                                                                                    | Direct Deposit (ACH)                                                                                                    | USD                                                                          | No     |
| Active                                                                                                    | Yes o No                                                                                                |       |               |                                                                                                    |                                                                                                    |                                                                              |        |
| Bank Account                                                                                                    |                                                                                                    |       |               |                                                                                                    |                                                                                                    |                                                                              |        |
| Country *                                                                                                    | United States \$                                                                                        |       |               |                                                                                                    |                                                                                                    |                                                                              |        |
| * Required to Complete Regis                                                                                                    | stration 3 Save Changes Clo                                                                             | se    |               |                                                                                                    |                                                                                                    |                                                                              |        |

Acum sunteți gata să adăugați informațiile de plată actualizate. Dacă butonul **Add Payment Information (Adăugați informații privind plata)** nu este vizibil, nu aveți permisiunile de sistem necesare pentru a actualiza datele bancare (consultați datele de mai sus).

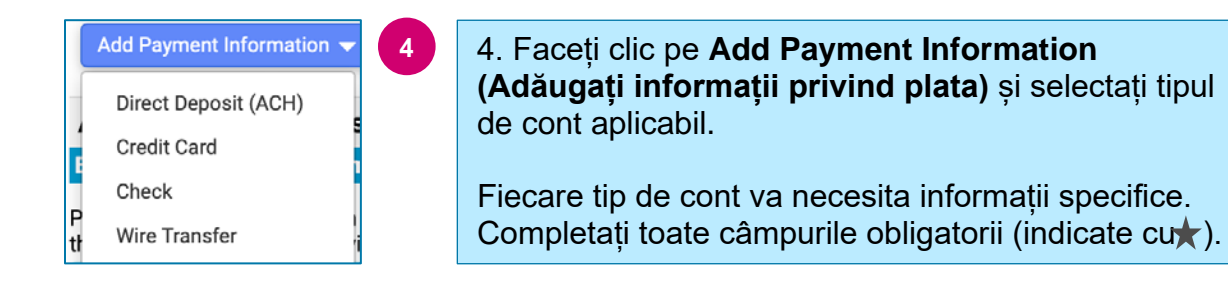

Atunci când sunt completate toate câmpurile obligatorii, faceți clic pe **Save Changes (Salvați modificările).** 

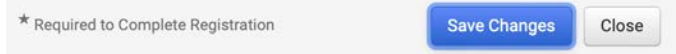

## Ghid de referință rapid Actualizarea informațiilor bancare

#### Noile informații de plată sunt acum active în lista de plată.

| Title 🗢                | Payment Type         | Currency | Active |
|------------------------|----------------------|----------|--------|
| Check                  | Check                | USD      | Yes    |
| New Chase Bank Details | Direct Deposit (ACH) | USD      | Yes    |
| Business Bank Account  | Direct Deposit (ACH) | USD      | No     |

Toate completările/modificările informațiilor bancare vor fi verificate de PPG și documentația justificativă obligatorie trebuie anexată înainte de a putea salva modificările.

| Additional Questions                                                                                                    |                                                                                                    |  |  |  |  |
|----------------------------------------------------------------------------------------------------|----------------------------------------------------------------------------------------------------|--|--|--|--|
| Banking/Payment Documents                                                                                                    |                                                                                                    |  |  |  |  |
| Please attach documentation with bank details in non-rewritable format (preferably PDF). Acceptable documents include: bank statement/confirmation/certificate (not older than 3 months), invoice showing bank details, official letter with signature on company letterhead or voided check. |                                                                                                    |  |  |  |  |
| Please attach documentation with bank details in non-rewritable format (preferably PDF). Acceptable documents include: bank statement/confirmation/certificate (not older than 3 months), invoice showing bank details, official letter with signature on company letterhead or voided check. |                                                                                                    |  |  |  |  |
| Two (2) banking/payment documents at minimum are required.                                                                                                    |                                                                                                    |  |  |  |  |
| Banking Document 1                                                                                                    | Conform celor precizate în instrucțiunile de pe ecran, anexați două documente care validează informatiile bancare. Acestea |  |  |  |  |
| Select file Drop file to attach, or browse.                                                                                                    | <ul> <li>includ:</li> <li>Extras de cont/confirmare/certificat (nu mai vechi de 3</li> </ul>                               |  |  |  |  |
| Banking Document 2                                                                                                    | <ul> <li>luni)</li> <li>Factură care include detaliile băncii</li> </ul>                                                   |  |  |  |  |
| Select file Drop file to attach, or browse.                                                                                                    | <ul><li>Scrisoare oficială cu semnătură pe antetul companiei</li><li>Cec anulat</li></ul>                                  |  |  |  |  |

Save Changes

După ce sunt încărcate fișierele de verificare obligatorii, faceți clic pe **Save Changes (Salvați modificările).**